夏智管理

## ◆ 応募者の確認

求人者マイページでは、ハローワークから紹介された応募者や、求職者マイページを通じて直接応募 してきた方の情報を確認することができます。

## 【確認できる内容】 ① 選考状況 / ② 応募者名 / ③ 求職者マイページ開設の有無 / ④ 応募方法 / ⑤ 紹介(応募)日 / ⑥ 選考結果登録日 / ⑦ 紹介状 / ⑧応募書類(履歴書など)

| 「ム(水人/ 10券官理)                                                                                                    | メッセージ 事業所情報設定                                                                                                    |                                      | 「有効中の求人を全て表示」                       |
|----------------------------------------------------------------------------------------------------|----------------------------------------------------------------------------------------------------|--------------------------------------|-------------------------------------|
| <sup>ホーム</sup><br>求人者マイページホーム                                                                                                    |                                                                                                    |                                      | をクリック!                              |
| 求人/応募管理                                                                                                    | 新建汞人磷酸化物                                                                                                    | 株式会社 ハローワークケア 様<br>管理安定所名:施田横公共職業安定所 |                                     |
| 現在有効中または申し込み中のオ                                                                                                    | <b>ネ人</b><br>有効中の求人を全てある                                                                                                    | 有効中求人                                |                                     |
| 職種 訪問介護員                                                                                                    | 200 - Contraction (200 - Contraction)                                                                                                    | 末人区分 求人件数 採用人数                       |                                     |
| 受付年月日:2019年5月18日 紹介期限日:2019年7月31日                                                                                                    |                                                                                                    | 一般 3件 9名                             |                                     |
| 求人区分 フルタイム                                                                                                    | 求人番号 13010-00099999                                                                                                    | 20 FIO 44                            |                                     |
| 就業場所 東京都千代田区 原用影響 正社員                                                                                                    | 公開範囲 1.事業所名等を含む求人情報を2<br>開する                                                                                                    | 公 厚害者 0件 0名                          |                                     |
| 准用形成 正社員<br>提供範囲 地方自治体、民間人材ビジネス共                                                                                                    | :( <b>ट</b> व)                                                                                                    |                                      |                                     |
| [1114-755] (今日755] [2017 755] [1655 14 (今日1715)                                                                                                    |                                                                                                    | 求人者マイページ外へリングします。                    |                                     |
| 「「「「「「「」」」」」「「「」」」」」「「」」「「」」」「「」」」」「「」」」」                                                                                                    | 1 (1111-1111)(1111)(11111)(1111)(1111)(1111)(1111)(1111)(1111)(1111)(1111)(1111)(1111)(11 | イベント情報検索                             |                                     |
| 求人数:3名 充足数:1名 不採用数:2名 紹介中数:1名                                                                                                    | 自主応募中数:1名                                                                                                    |                                      | 1                                   |
| 応算者管理へ進む                                                                                                    | 求職情報検索 求人票を表示 詳細を表示 求人情報を編集                                                                                                    |                                      |                                     |
|                                                                                                    |                                                                                                    | <b>.</b>                             |                                     |
|                                                                                                    |                                                                                                    |                                      |                                     |
|                                                                                                    | 00000                                                                                                    |                                      |                                     |
|                                                                                                    |                                                                                                    |                                      |                                     |
| , in the second second s | ワーワーク インターネットサービス                                                                                                    |                                      |                                     |
|                                                                                                    | ホーム(求人/応募管理) メッセージ                                                                                                    | 事業所情報設定                              |                                     |
|                                                                                                    | *-1.                                                                                                    |                                      |                                     |
|                                                                                                    | 有効中世人一覧                                                                                                    |                                      |                                     |
|                                                                                                    | 有効千水八 克                                                                                                    |                                      |                                     |
|                                                                                                    | 並び順 表示件数                                                                                                    |                                      |                                     |
|                                                                                                    | 3件中 1~3 件を表示 受付年月日頃 30件 2                                                                                                    |                                      | <前へ 1 次へ>                           |
|                                                                                                    |                                                                                                    |                                      |                                     |
|                                                                                                    | 職種 13局介護員                                                                                                    |                                      | 公開中                                 |
|                                                                                                    | 受付年月日:2019年5月18日 総介期間日:2019年7月31日                                                                                                    |                                      |                                     |
|                                                                                                    | 求人区分 フルタイム                                                                                                    |                                      |                                     |
|                                                                                                    | 就里場所 東京都千代田区                                                                                                    |                                      | 「募者管理へ進む」                           |
|                                                                                                    |                                                                                                    |                                      |                                     |
|                                                                                                    | 雇用形態 正社員                                                                                                    |                                      |                                     |
|                                                                                                    | 雇用形態         正社員           提供範囲         地方自治体、民間人材ビジネス共に可                                                                                                    | /   7                                | 7777                                |
|                                                                                                    | <ul> <li>雇用形態</li> <li>正社員</li> <li>提供範囲</li> <li>地方自治体、民間人材ビジネス共に可</li> <li>求人番号</li> <li>13010-0009999</li> </ul>                                                                                                    | <u>م</u>                             |                                     |
|                                                                                                    | <ul> <li>雇用形態 正社員</li> <li>提供範囲 地方自治体、民間人材ビジネス共に可</li> <li>求人番号 13010-00099999</li> <li>公同範囲 1.事業所名等を含む求人情報を公開す</li> </ul>                                                                                                    |                                      |                                     |
|                                                                                                    | 編用形態 正社員<br>提供範囲 地方自治体、民間人材ビジネス共に可<br>求人番号 13010-00099999<br>公開範囲 1、事業所名等を含む求人情報を公開す                                                                                                    |                                      |                                     |
|                                                                                                    | 編用形態 正社員<br>提供範囲 地方自治体、民間人材ビジネス共に可<br>求人番号 13010-00099999<br>公開範囲 1.事業所名等を含む求人情報を公開す<br>                                                                                                    | 3<br>10 1.800 888.400 887-547 8      | 105(度き10分以70) マイカー通知可 (0以ターン取用)     |
|                                                                                                    | 編用形態 正社員<br>提供範囲 地方自治体、民間人材ビジネス共に可<br>求人番号 13010-00099999<br>公開範囲 1.事業所名等を含む求人情報を公開す<br>(証拠不用)(学習不能)(資格不用)(納処外分量ない)(適体二日料(上日<br>トライアル電用作用)<br>本人数1:6、男児数1:6、不採用数1:2、目の(中数1:6、目をご用の数1:6)                                                                                                    | 3<br>10 ERC BRAYS ARTS! 0            | 図(成歩10分以下D) マイカー通知可[ UUグーン取用]       |
|                                                                                                    | 編用形態 正社員<br>提供範囲 地方自治体、民間人材ビジネス共に可<br>求人番号 13010-00099999<br>公同範囲 1.事業所名等を含む求人情報を公開す<br>(証拠不用)(学程不能)(資格不用)(時間外分量ない)(適体二日新に上日<br>トラ・イアル属用使用)<br>求人数:16 元見数:16 不採用数:26 紹介中数:16 自主応募中数:16                                                                                                    | 3<br>10 ERC BRAYS ARTS/ 0            | NE(成歩10分以7D) マイカー通路可 (05クーン取用)      |
|                                                                                                    | 編用形態 正社員<br>提供範囲 地方自治体、民間人材ビジネス共に可<br>求人番号 13010-00099999<br>公同範囲 1.事業所名等を含む求人情報を公開す<br>「総新不問」学校不問 資格不問 単純色外分離なし 通知二月期(+月)                                                                                                    |                                      | N(((#1091)70) (*(7)-#811 (1119-288) |

(\*) HelloWork Internet Service

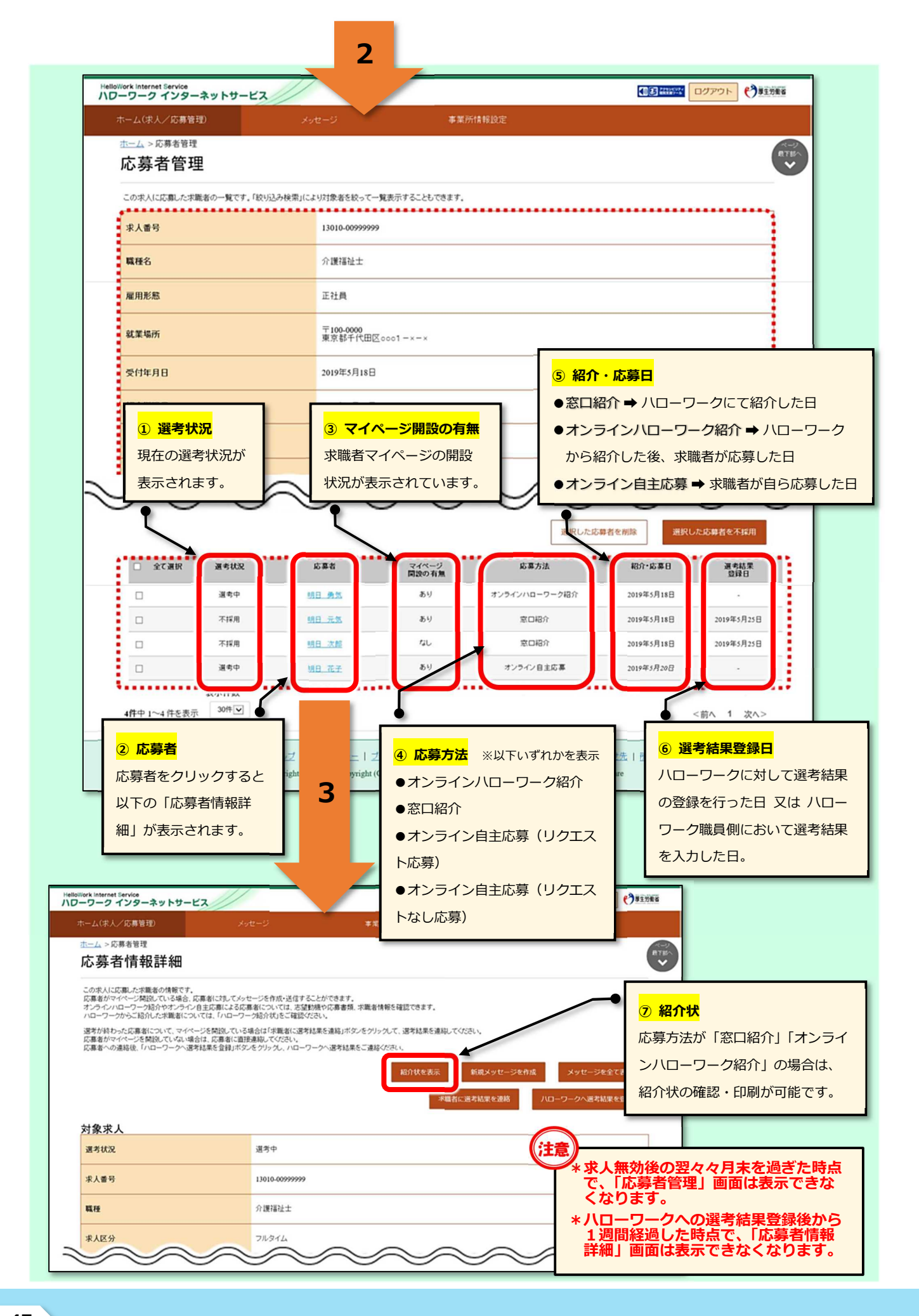

## ◆ 選考結果の登録

応募者の選考結果を登録することができます。

選考結果の登録は、応募者及びハローワークの両方に行ってください。

| k Internet Service<br>ワーク インターネットサービス                                                                                                    |                                                                                                    |                                                                                  | N CONTRA                                                |                                                                                                    |
|----------------------------------------------------------------------------------------------------|----------------------------------------------------------------------------------------------------|----------------------------------------------------------------------------------|---------------------------------------------------------|----------------------------------------------------------------------------------------------------|
| -ム(求人/応募管理) メッセージ                                                                                                    | 事業所情報設定                                                                                                    |                                                                                  | 「右动」                                                    | ロのポーを全てまる                                                                                                    |
| -△<br>¢人者マイページホーム                                                                                                    |                                                                                                    |                                                                                  | 「日次」                                                    |                                                                                                    |
| 《人/応募管理                                                                                                    |                                                                                                    | 10 Set 10-7-277                                                                  |                                                         |                                                                                                    |
|                                                                                                    | 新规求人情                                                                                                    | 報を登録<br>管轄安定所名:施田横公共編                                                            | 莱安定所                                                    |                                                                                                    |
| 日本有効中または申し込み中の求人                                                                                                    | Rederburger L. de                                                                                                    |                                                                                  |                                                         |                                                                                                    |
|                                                                                                    | 100400475                                                                                                    | 有効中求人                                                                            |                                                         |                                                                                                    |
| 職種 訪問介護員                                                                                                    |                                                                                                    | 求人区分 末人件数<br>公司中                                                                 | 採用人数                                                    |                                                                                                    |
| 时年月日:2019年5月18日 紹介期限日:2019年7月31日                                                                                                    |                                                                                                    | -#2 3/#                                                                          | 96                                                      |                                                                                                    |
| 求人区分 フルタイム<br>対常性研 東京邦チャナロワ                                                                                                    | 求人番号 13010-00099999<br>公開範囲 1 実際高々等を会たせよ                                                                                                    | 学卒 0件                                                                            | 96                                                      |                                                                                                    |
| <b>雇用形態</b> 正社員                                                                                                    | 23月40日 1. 争美庁石寺を古む水人<br>開する                                                                                                    | 周報を公公<br>「印書者 0件                                                                 | 08                                                      |                                                                                                    |
| 提供範囲 地方自治体、民間人材ビジネス共に可                                                                                                    |                                                                                                    |                                                                                  |                                                         |                                                                                                    |
|                                                                                                    |                                                                                                    |                                                                                  |                                                         |                                                                                                    |
| 経験不問】[学歴不問][資格不問][時間外労働212][週化ニ日和(+)                                                                                                    | 日休) 【転数なし】 書類選奏なし、【通数手当あり】                                                                                                    | 求人者マイページ外へリングし                                                                   | ます。                                                     |                                                                                                    |
| 経験不前 ) 【学歴不商 】 (資格不前 ) 【時間外労働なし 】 (通休二日新(土<br>駅近(後歩10分辺灯) 】 【マイカー通動可 】 (ロバターン歓迎 ) トライアル耳                                                                                                    | 日休) 【転取江し】 (書類道内なし) [通数手当あり]<br> 用併用]                                                                                                    | 求人者マイページ外へリング、                                                                   | <i>.</i>                                                |                                                                                                    |
| 経験不問」「学歴不問」「資格不問」「時間外労働びし」「選体二日制(土<br>駅近(後赤10分以内)」「マイカー通期可」「U1.ターン取送」「トライアル員<br>U3.94、小児童:16 月北京単衆:16 日北京単中数:16<br>応募者留理へ進び<br>京臨済税検索                                                                                                    | B (4) [ 転勤52 ] 意知道 & 52 」 通勤 手当あり<br> 項 例用<br>  求人園を表示   詳細を表示   求人情報                                                                                                    | 求人者マイベージ外ヘリンク、<br>イベント情報状況                                                       | \$7.<br>2                                               | 1                                                                                                    |
|                                                                                                    | B (4) [ 私知51」( 意知道 & 51) ( 通知手当あり)<br>[四 例 用<br>  求人置を表示   詳細を表示   求人情報                                                                                                    | 求人者マイベージ外ヘリンク、<br>イベント情報総合<br>20日前日                                              | \$7.<br>                                                |                                                                                                    |
|                                                                                                    | B(h) [私助行し] 意知道 & なし [ 通勤 手当あり]<br> 用 供用<br> <br> <br> <br> <br> <br> <br> <br> <br> <br> <br> <br> <br> <br> <br> <br> <br> <br> <br>                                                                                                     | 求人者マイベージ外ヘリンク、<br>イベント情報数                                                        | \$7.<br>••••••                                          |                                                                                                    |
|                                                                                                    | B(h) [私助びし] 意知道 & なし ] 通知手当あり<br>(項例用)<br>サービス<br>メッセージ                                                                                                    | 求人者マイベージ外へレウ化<br>イベント信服総合<br>注編第                                                 | \$7.<br>                                                | 1<br>2<br>3<br>3<br>3<br>2<br>7<br>7<br>7<br>7<br>7<br>7<br>7<br>7<br>7<br>7<br>7<br>7<br>7<br>7<br>7                                                                                                    |
|                                                                                                    | B(h) [ 転勤なし] 意知道 #34()<br>(用何用)<br>サービス<br>5                                                                                                    | 求人者マイベージ外へレクム<br>イベント情報総定                                                        | 27.<br>2                                                | 1                                                                                                    |
|                                                                                                    | B(h) [私助びし) 意知道 (G) (私助手当あり)<br>(用 例用)                                                                                                    | 求人者マイベージ外へリング、<br>イベント情報総定                                                       | <sup>χ</sup> τ.                                         | 1<br>())))))))))))))))))))))))))))))))))))                                                                                                    |
| は熱不問、学歴不問、現ね不問、性間外分散にし、選は二日約(土<br>取近(様か10分以内)、マイカー通知可、(いいターン転送、ドライアル)<br>ないから、見ないら、たいかすいら、日立の事中取:16<br>のがお留すへぬ() の構成的なか、internet Service<br>パレークークインターネット<br>ホーム(ポ人/文書智行)<br>まーム<br>有効中求人一覧<br>メガキ中1~3 件を表示 の                                                                                                    | B(h) [私助なし] 意知道 やなし] 通知手当あり<br>(用何用)<br>サービス<br>サービス<br>を示作数<br>(年月日頃 マ) 20作 マ                                                                                                    | 求人者マイベージ外へレクム<br>イベント情報総定                                                        | \$7.<br>****                                            |                                                                                                    |
| 福田<br>福田<br>福田<br>福田<br>福田<br>福田<br>福田<br>福田<br>福田<br>福田                                                                                                    | B(h) 転勤に) 意知道 (C) 通知手当あり<br>(現例用)<br>サービス<br>メッセージ<br>を<br>転用日頃 (V) 2019 (V)                                                                                                    | <ul> <li>求人者マイベージ外へレウム</li> <li>イベント信服器</li> <li>※編集</li> <li>※工作情報設定</li> </ul> | \$7.<br>••••••••••••••••••••••••••••••••••••            | ر<br>بر ا یک<br>دیلہ ۱ یک                                                                                                    |
| 福田 2007 (14) (14) (14) (14) (14) (14) (14) (14)                                                                                                    | 日 (1) [私知()] (古秋道 (4)() (山秋 (4))()<br>(田州)<br>(八川 (4))<br>(大川 (4))<br>(大川 (4) | 求人者マイベージ外へレクム<br>イベント信服総<br>準準常<br>事業所信報設定                                       | \$7.<br>***                                             |                                                                                                    |
| 福田 初期小田県  福田 初期小田県  福田 初期小田県  福田 初期小田県  日本の一田県  日本の一田県  日本の日本の一田県  日本の一田県  日本の一田県  日本の日本の一田県  日本の日本の一田県  日本の日本の一田県  日本の日本の一田県  日本の日本の一田田田  日本の一田  日本の一田  日本の一田  日本の一田  日本の一田  日本の一田  日本の一田  日本の一田  日本の一田  日本の一田  日本の一田  日本の一田  日本の一田  日本の一田  日本の一田  日本の一田  日本の一田  日本の一田  日本の一田  日本の一田  日本の一田  日本の一田  日本の一田  日本の一  日本の一  日本の一  日本の一  日本の                                                                                                    | 日 4 1 1 1 1 1 1 1 1 1 1 1 1 1 1 1 1 1 1                                                                                                    | 求人者マイベージ外へレクム<br>イベント信服総<br>学業所住特証定                                              | \$7.<br>***                                             |                                                                                                    |
| 福祉 (株本市) 学校不満、保持不満、修得分分数/レ、選供二日約(土<br>取近(後か10分以内) マイカー通動可、UU/2-2 総送、1-9・イアル系<br>取込(後か10分以内) マイカー通動可、UU/2-2 総送、1-9・イアル系<br>になかざ管理へ近び 定価が目接次  (本本) (本本)(ネーム(ネーム)(ネーム)(ホーム)(ホーム)(ホーム)(ホーム)(ホーム)(ホーム)(ホーム)(ホ                                                                                                    | B(h) [私助に) (意知道キロ) (通知手当あり)<br>(用何用)<br>求人気を表示 (詳細を表示: 求人信仰<br>サービス<br>メッセージ<br>を                                                                                                    | 東北省マバージ外小び火           イベント情報経営           東京所住特設定                                 |                                                         | المحلي         المحلي           المحلي         المحلي           المحلي         المحلي           المحلي         المحلي           المحلي         المحلي           المحلي         المحلي           المحلي         المحلي |
| 福田 (100) (100) (1 | B(h) [社助に) (御知道やに) (通知手当あり)     I用何用      ズ人気を表示 (詳細を表示: 求人情報      サービス      ズッセージ      を      ま示存数      オの日頃 (文)      あの中文      開始日:2019年7月31日      ルクイム  京都千代田区      社員                                                                                                    | 求人者マイベージ外へレクム<br>イベント情報経<br>事業所性特徴定                                              | ₹7.                                                     | 1<br>(1)<br>(1)<br>(1)<br>(1)<br>(1)<br>(1)<br>(1)<br>(1)<br>(1)<br>(1                                                                                                    |
| 福田市   福田市   福田市 <p< td=""><td>日 (1) (1) (1) (1) (1) (1) (1) (1) (1) (1)</td><td>求人者マイベージネッレク、<br/>イベント情報経<br/>事業所は特徴文<br/>「広応<br/>を</td><td><sup>ます.</sup><br/>参者管理へは<br/>うりック!</td><td>1<br/>(1)<br/>(1)<br/>(1)<br/>(1)<br/>(1)<br/>(1)<br/>(1)<br/>(1)<br/>(1)<br/>(1</td></p<>                                                                                                    | 日 (1) (1) (1) (1) (1) (1) (1) (1) (1) (1)                                                                                                    | 求人者マイベージネッレク、<br>イベント情報経<br>事業所は特徴文<br>「広応<br>を                                  | <sup>ます.</sup><br>参者管理へは<br>うりック!                       | 1<br>(1)<br>(1)<br>(1)<br>(1)<br>(1)<br>(1)<br>(1)<br>(1)<br>(1)<br>(1                                                                                                    |
| は触ス商 学校ス商 単相分分数/L 選供二日 制(土<br>取近(様か10分以内) マイカー通知可 UU2-2世記 1-2・イアル3<br>取近(様か10分以内) マイカー通知可 UU2-2世記 1-2・イアル3<br>た(数):6 元2数:16 不祥用数:26 昭介中数:16 日主応軍中数:16<br>の時名管理へ近0 死間内数:16 日主応軍中数:16<br>の時名管理へ近0 死間内数:16<br>パレークーク・フィンターネット<br>ホーム(ポ人/公園著用)<br>第二ム<br>有効中求人一男<br>度び<br>原種 認可介護氏<br>型付取月日:205年3月16日 福か2<br>年人区分 7<br>転軍電所 栗<br>属用形態 正<br>提供範囲 地<br>次人員写目 J1<br>公開範囲 1-3                                                                                                    |                                                                                                    |                                                                                  | <sup>ます.</sup>                                          | 1<br>(1)<br>(1)<br>(1)<br>(1)<br>(1)<br>(1)<br>(1)<br>(1)<br>(1)<br>(1                                                                                                    |
| 福田市   福田市   福田市 <p< td=""><td></td><td></td><td><sup>ます.</sup></td><td></td></p<>                                                                                                    |                                                                                                    |                                                                                  | <sup>ます.</sup>                                          |                                                                                                    |
| 福田 初間小理の  福田 初間小理の  福田 初間小理の  福田 初間小理の  「「「」」」」」」」」」」」   「「」」」」」」   「」」」」   「」」」」   「」」」」   「」」」」   「」」」   「」」」   「」」」   「」」」   「」」」   「」」」   「」」」   「」」」   「」」」   「」」」   「」」」   「」」」   「」」」   「」」」   「」」」   「」」」   「」」」   「」」」   「」」」   「」」」   「」」」   「」」   「」」   「」」   「」   「」」   「」   「」   「」   「」   「」   「」   「」   「」   「」   「」   「」   「」   「」   「」   「」   「」   「」   「」   「」   「」   「」   「」   「」   「」   「」   「」   「」   「」   「」   「」   「」   「」   「」   「」   「」   「」   「」   「」   「」   「」   「」   「」   「」   「」   「」   「」   「」   「」   「」   「」   「」   「」   「」   「」   「」   「」   「」   「」   「」   「」   「」   「」   「」   「」   「」   「」   「」   「」   「」   「」   「」   「」   「」   「」   「」   「」   「」   「」   「」   「」   「」   「」   「」   「」   「」   「」   「   「   「   「   「   「   「   「   「   「   「   「   「   「   「   「   「   「   「   「   「   「   「   「   「   「   「   「   「   「   「   「   「   「   「   「   「   「   「   「   「   「   「   「                                                                                                    |                                                                                                    |                                                                                  | ます.<br>ます.<br>ます.<br>ま者管理へ、<br>フリック!<br>P1095以7D (2475- |                                                                                                    |

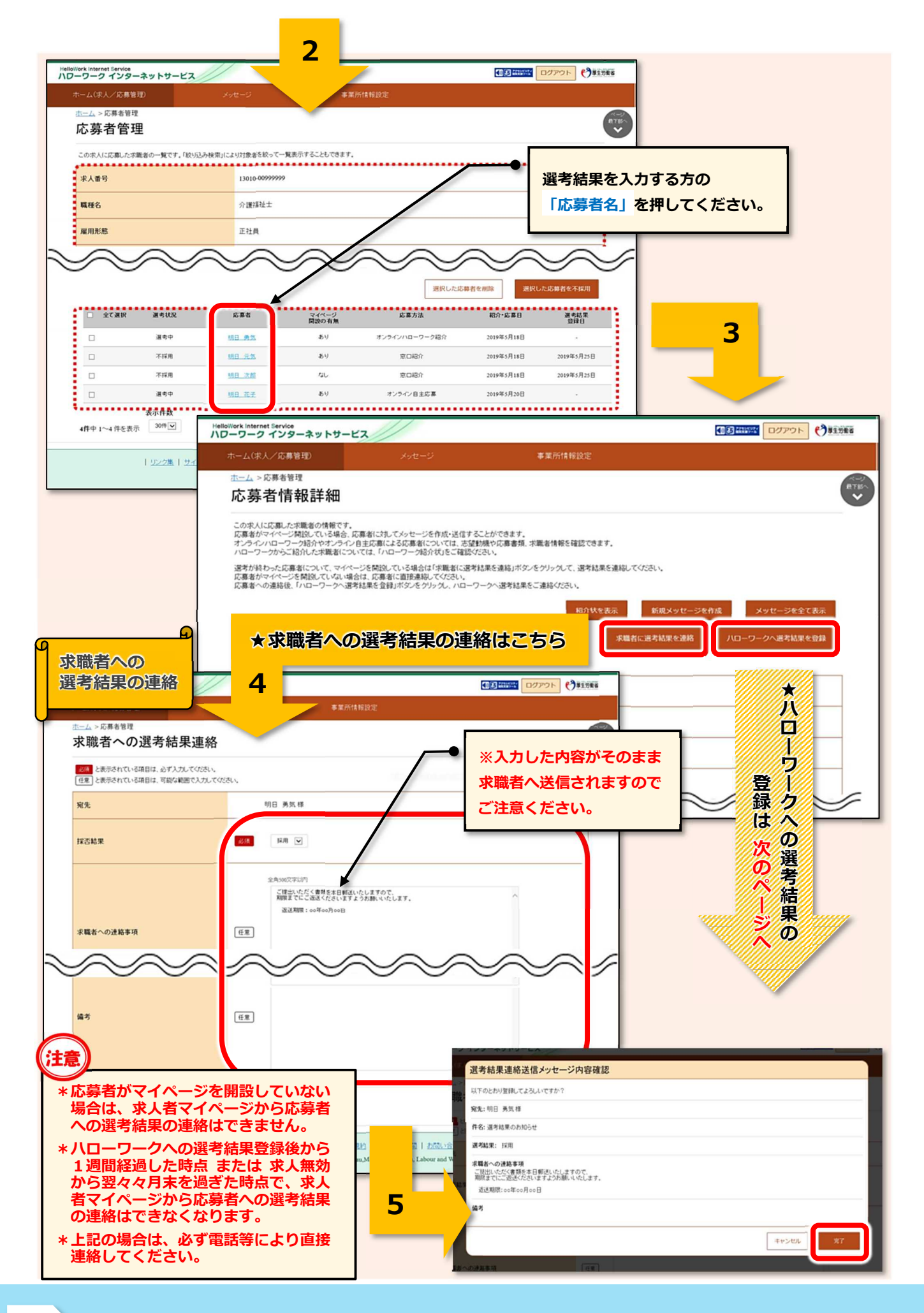

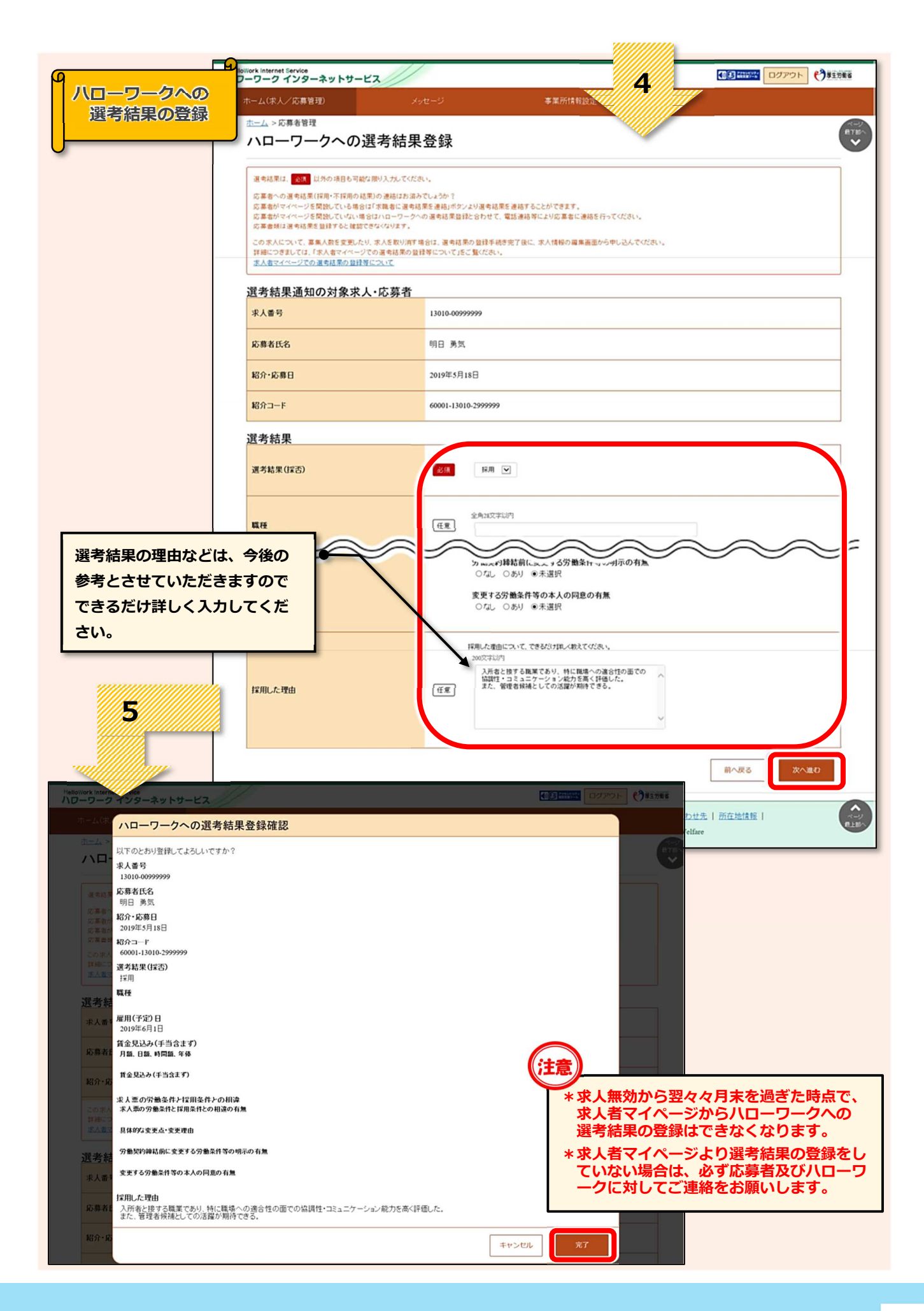